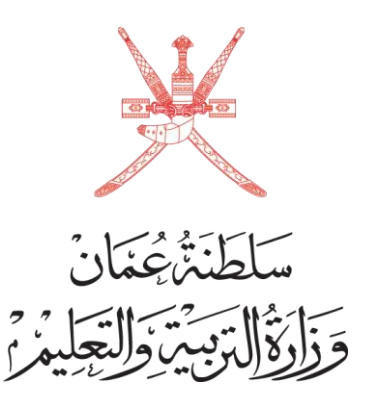

مراجعة أوراق الامتحانات للصف الثاني عشر

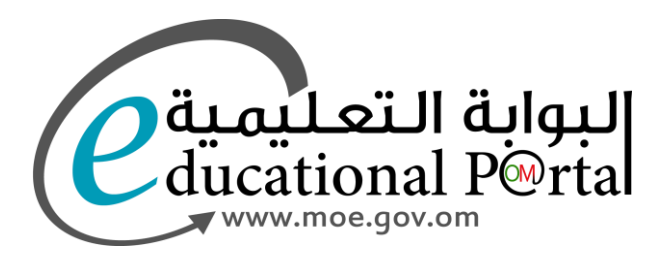

## الدخول على الصفحة الرئيسية للبوابة التعليمية

C (: https://home.moe.gov.om

 $\rightarrow$ 

Q ☆) ひ □ 🍬

دخول النظام

الوزارة • تعليميات المحافظات • التعليم المدمج • البيانات المفتوحة • المركز الإعلامي • المشاركة الإلكترونية • خدماتنا • الأنظمة •

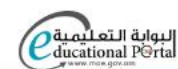

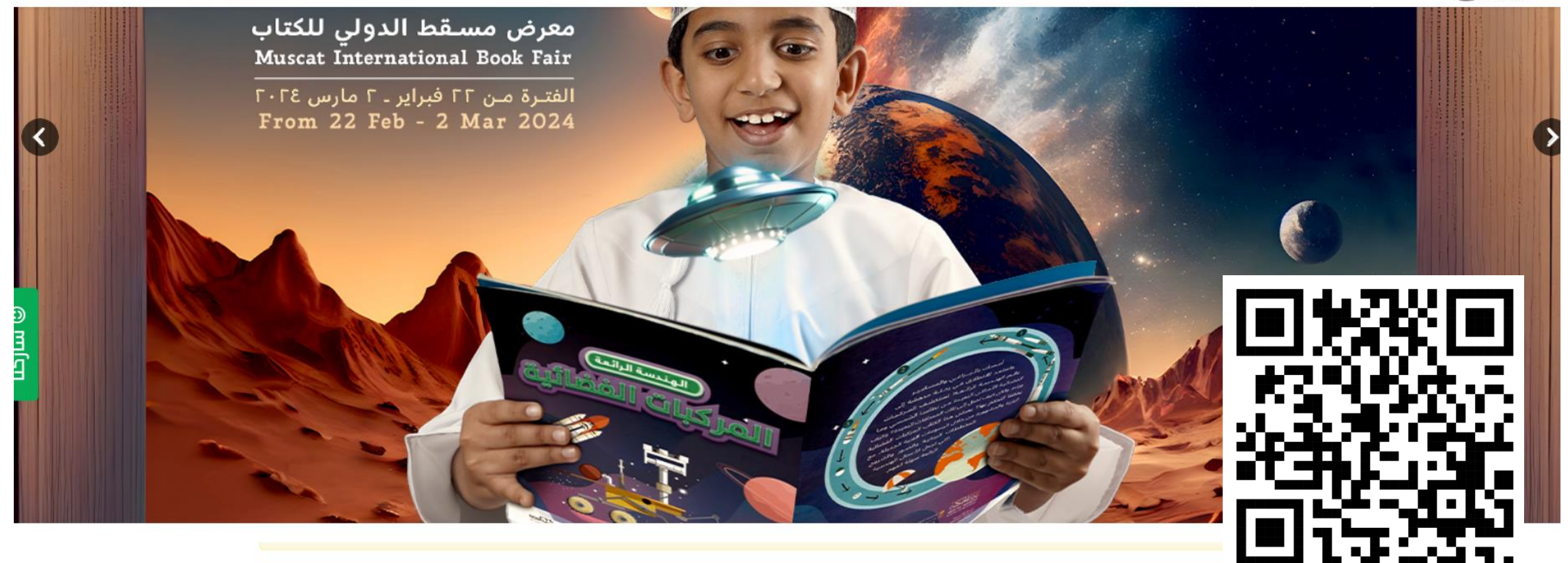

نظام مراجعة أراق امتحانات الدبلوم للعام الدراسي 2023 / 2024

للدخول على النظام

يتم إدخال الرقم المدني ورقم الجلوس ثم دخول النظام

| من خلال البوابة المنت | الموافق 2 /3/24/2م<br>تعليمية |
|-----------------------|-------------------------------|
| رقم البطاقة المدنية   |                               |
|                       |                               |
| رقم الجلوس            |                               |
|                       |                               |
| دخول                  |                               |

تظهر بيانات الطالب المسجلة بالنظام ويكون رقم الطلب غير معرف الابعد حفظ الطلب

|             |                                    | ات الطالب      |           |
|-------------|------------------------------------|----------------|-----------|
| رقم الطلب   |                                    |                |           |
| رقم الطالب  | 56                                 | السنة الدراسية | 2023/2024 |
| أسم الطالب  |                                    |                |           |
| نوع النظام  | النظامي حكومي                      | المنطقة        | مىيقط     |
| رقم الجلوس  | 8                                  | الرقم المدني   | 21        |
| أسم المدرسة | السعيديه للتعليم الاساسى للبنين ال | (12-5)         |           |
| رقم الهاتف  | *                                  | رقم المهاتف 2  | *         |
|             |                                    | ارات المواد    |           |

يتم اختيار ثلاثة مواد كحد أقصى من بين مواد الطالب الأساسية والاختيارية مع العلم انه بعد الحفظ يمكن تعديل المواد ولكن بعد إتمام الدفع لا يمكن تعديل المواد ( لا يمكن إضافة مادة او تغير المادة المختارة )

## بعد اختيار المواد يتم الحفظ أولأ وبعدها إجراءات عملية الدفع

| ï.                       | الأحترا المتع |
|--------------------------|---------------|
| 20                       | الاخليارات    |
| ية الإسلامية             |               |
| ة العربية                |               |
| ة الإنجليزية             |               |
| اضة المدرسية             |               |
| اسات الإجتماعية          |               |
| يخ (العالم من حولي)      |               |
| يرافيا والتقنيات الحديثة |               |
| ضيات الأساسية            |               |

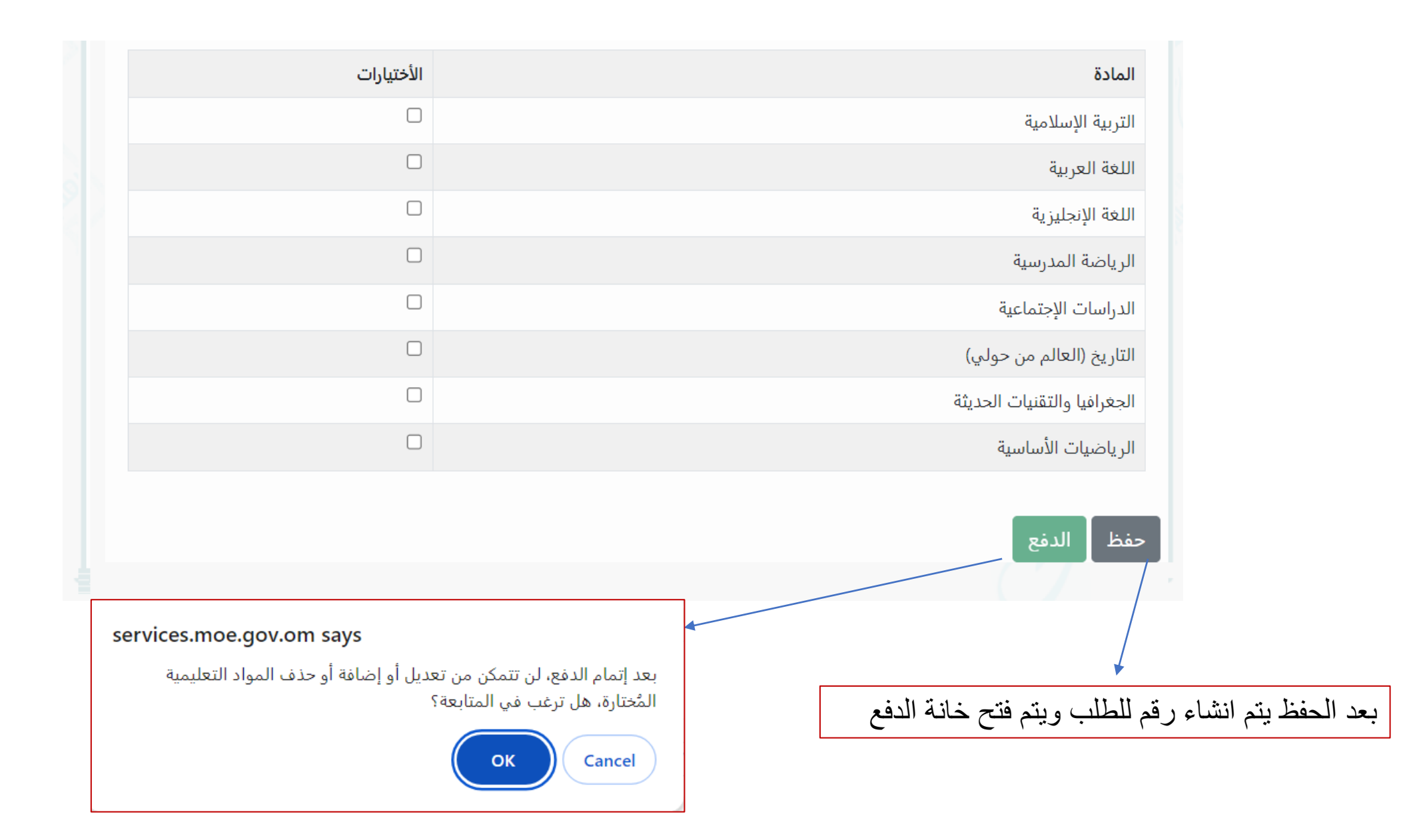

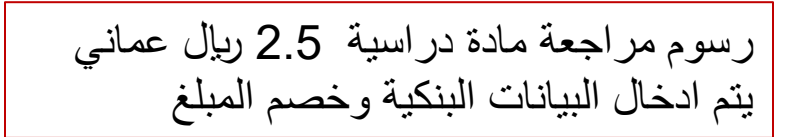

|                                        | Card Details  |                                |
|----------------------------------------|---------------|--------------------------------|
| البوابة التعليمية<br>ducational P@rtal | Card Number   | English الحربية<br>Expiry Date |
| Ministry of Education                  | Name on Card  | CVV/CVC                        |
| OMR 5.000                              |               |                                |
| Order Number<br>22022404208AM74Q       | Pay OMR 5.000 |                                |
|                                        | Ca            | ancel                          |

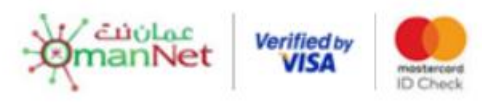

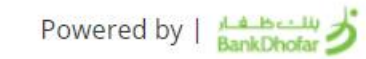

دخول النظام

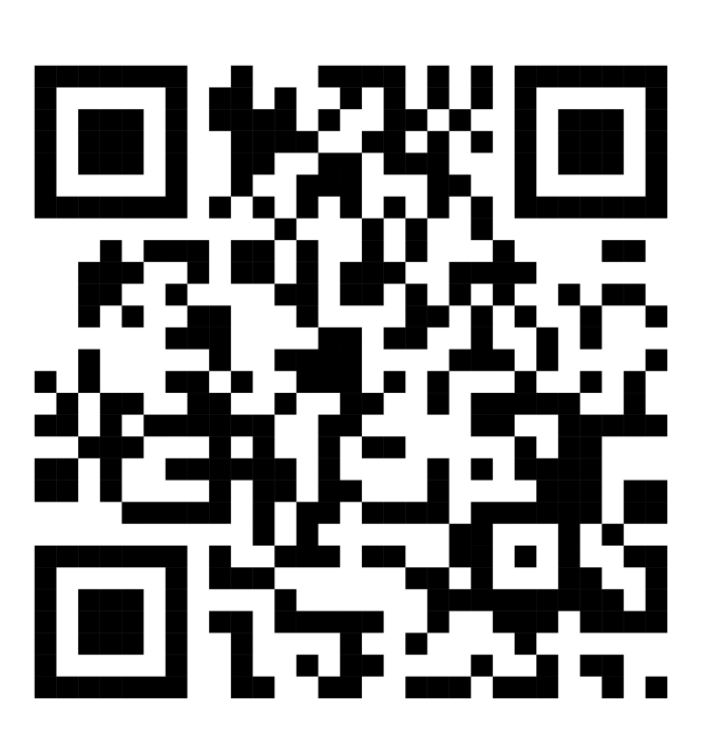

بعد ارسال الطلب واتمام عملية الدفع ينتظر الطالب حتى يتم الانتهاء من مراجعة أوراق المواد وسيتم ارسال رسالة نصية للهاتف المسجل أو يمكنه مراجعة المدرسة في حالة لم تصل له رسالة نصية

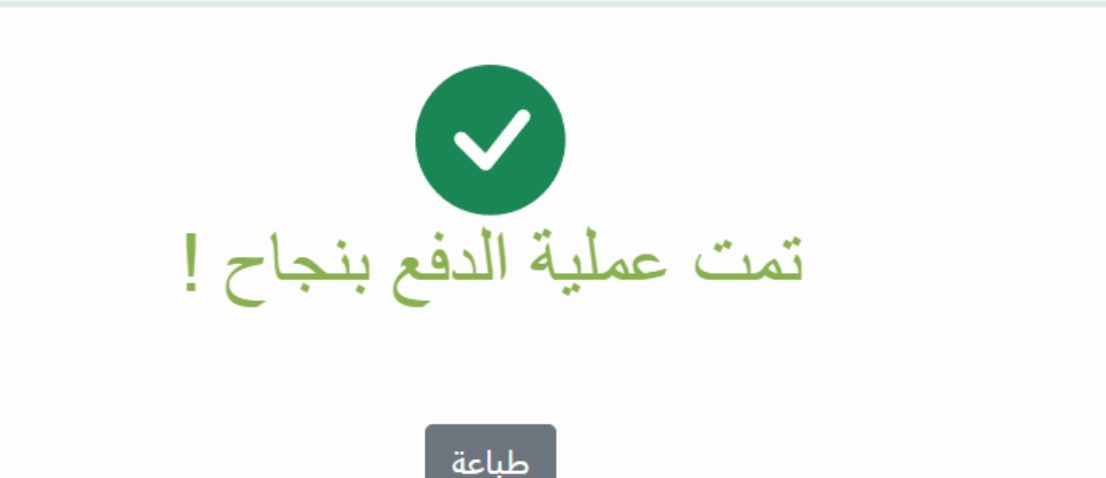

في حالة إتمام عملية الدفع تظهر الرسالة التالية